健康生活用品ページで事業所ログイン後に申込みページが開かず元のページに戻る場合は、 ご使用のブラウザの設定で「ポップアップを許可」してください。

## ■ Google Chrome (グーグル クローム) でポップアップの許可を設定する方法 1

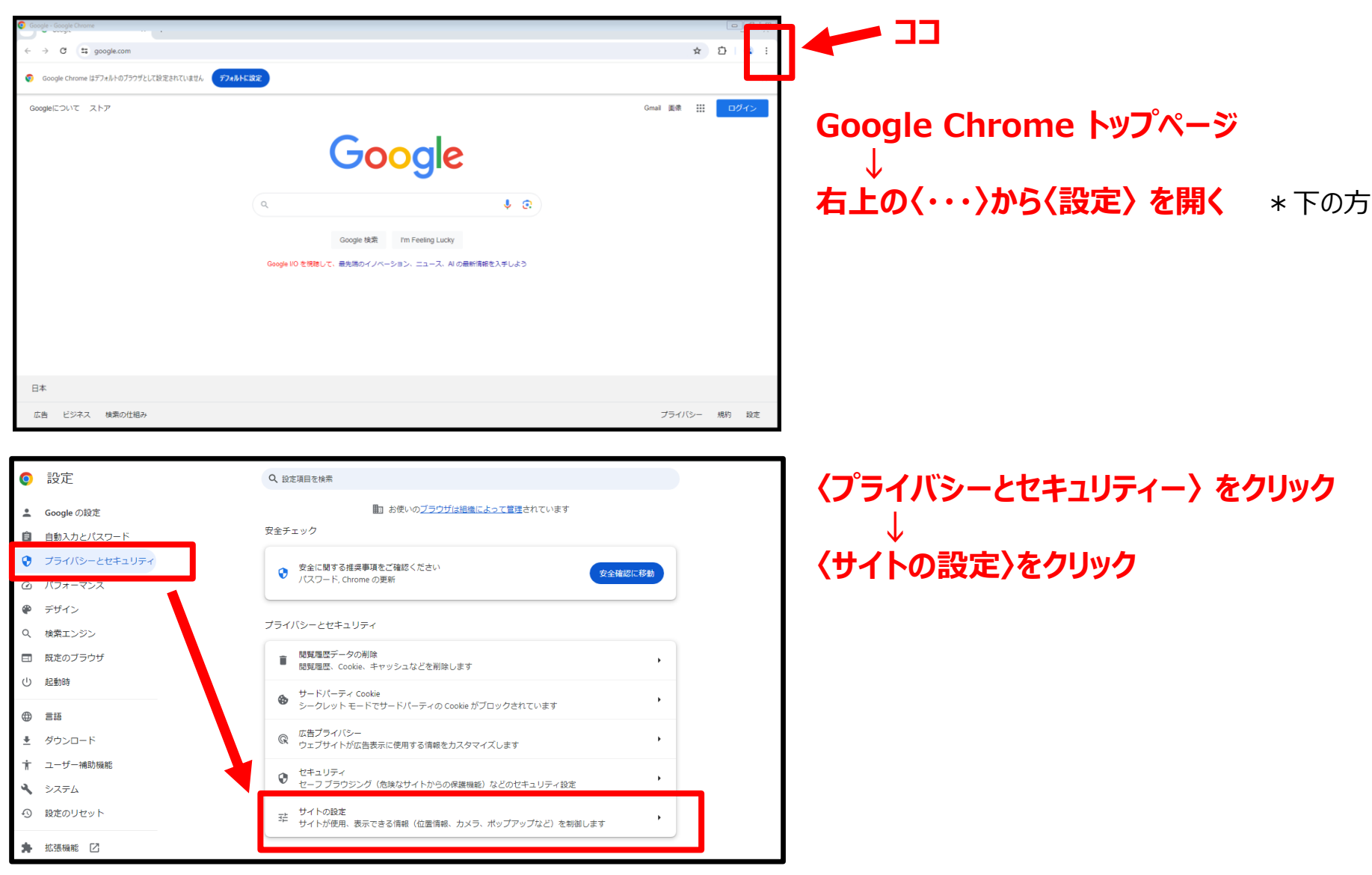

## ■ Google Chrome (グーグル クローム) でポップアップの許可を設定する方法 2

| 0        | 設定            | Q 設定項目を検索                                                  |   |
|----------|---------------|------------------------------------------------------------|---|
| <u>+</u> | Google の設定    | ▲ 通知<br>不要なリクエストを閉じる(推奨)                                   | • |
| Ê        | 自動入力とパスワード    | G 埋め込みコンテンツ                                                |   |
| •        | プライバシーとセキュリティ | 保存したあなたに関する情報の使用をサイトが求めることを許可する                            |   |
| Ø        | パフォーマンス       | その他の権限                                                     | ~ |
| ۲        | デザイン          |                                                            |   |
| Q        | 検索エンジン        |                                                            |   |
|          | 既定のブラウザ       | ★ サードパーティ Cookie<br>シークレット モードでサードパーティの Cookie がブロックされています | • |
| Ċ        | 起動時           | JavaScript<br>サイトが JavaScript を使用できるようにする                  | • |
| ۲        | 言語            | 3.@                                                        |   |
| *        | ダウンロード        | ■ サイトが画像を表示できるようにする                                        | • |
| Ť        | ユーザー補助機能      | ポップアップとリダイレクト<br>2 ポップアップとリダイレクト                           | , |
| A.       | システム          | サイトかボッノアッノを送信したりリタイレクトを使用したりできるようにする                       |   |
| Ð        | 設定のリセット       | その他のコンテンツの設定                                               | ~ |

Q、設定項目を検索

デフォルトの動作

動作のカスタマイズ

← ポップアップとリダイレクト

ブサイトを表示したりするサイトもあります

サイトにアクセスしたときにこの設定の動作を自動的に行います

○ 図 サイトにポップアップの送信やリダイレクトの使用を許可しない

次のサイトでは、デフォルトではなくカスタムの設定が使用されます

ポップアップの送信やリダイレクトの使用を許可しないサイト

ポップアップの送信やリダイレクトの使用を許可するサイト

サイトが追加されていません

サイトが追加されていません

O 設定

Google の設定

自動入力とパスワード

パフォーマンス

既定のブラウザ

デザイン

 む
 む
 助時

(i) (ii) (iii)

Q 検索エンジン

ダウンロード

システム
 砂 設定のリセット

▶ 拡張機能 🖸

Ohrome について

プライバシーとセキュリティ

(ポップアップとリダイレクト)をクリック \* 下の方

〈デフォルトの動作〉の部分

### くサイトがポップアップを送信したりリダイレクト を使用したりできるようにする〉を選択する

→ 頭の (・) をクリックする

終了

\* Google Chrome(グーグル クローム)、Microsoft Edge(マイクロソフト エッジ)以外のブラウザを使用している場合も、 申込みページが開かないときは、設定ページで「ポップアップを許可する」設定を確認してから事業所ログインをしてください。

追加

追加

Q 検索

ポップアップを送信して広告を表示したり、リダイレクトを使ってユーザーがアクセスするつもりのないウェ

「7 サイトがポップアップを送信したりリダイレクトを使用したりできるようにする

健康生活用品ページで事業所ログイン後に申込みページが開かず元のページに戻る場合は、 ご使用のブラウザの設定で「ポップアップを許可」してください。

### ■ Microsoft Edge (マイクロソフト エッジ) でポップアップの許可を設定する方法 1

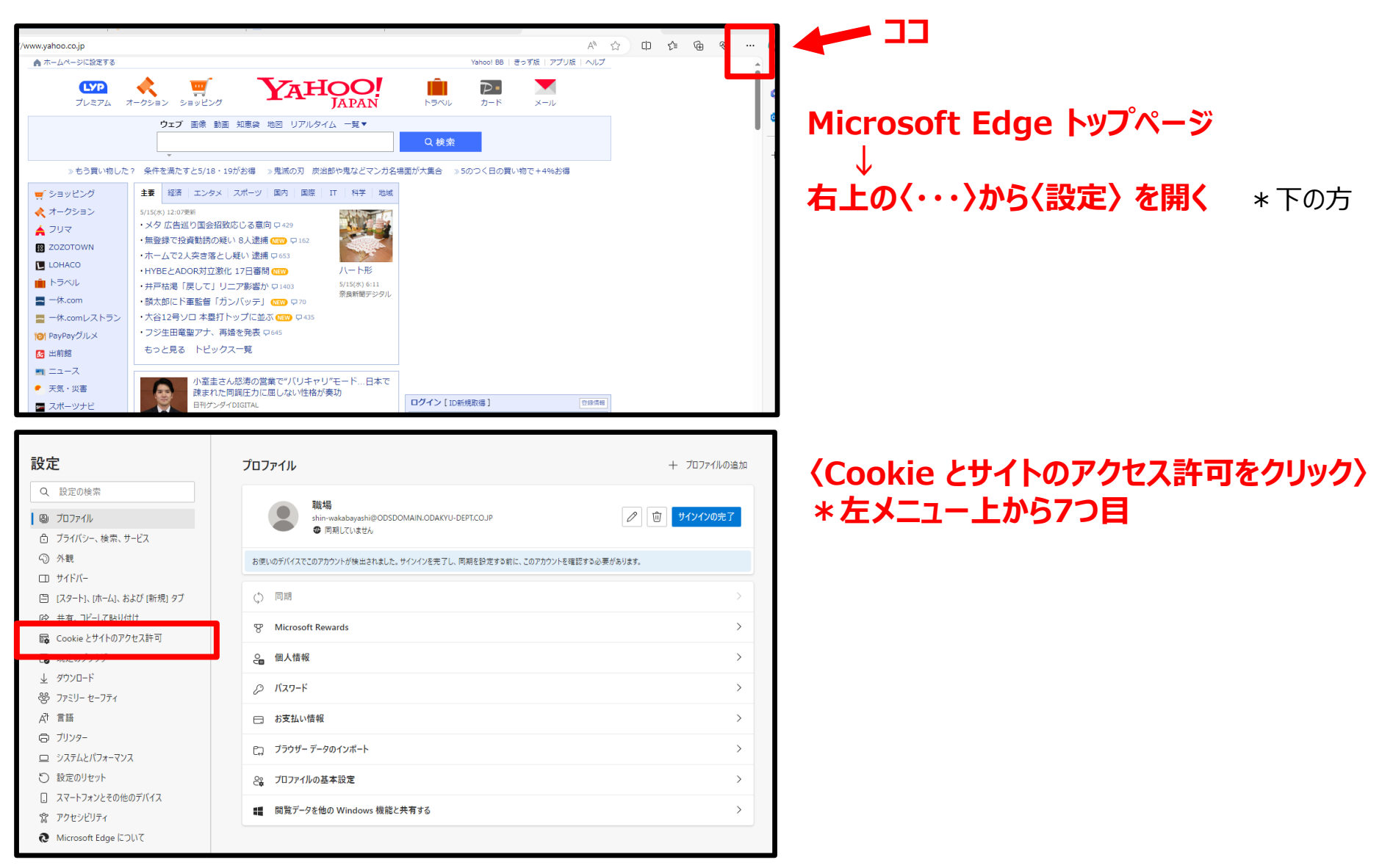

## ■ <u>Microsoft Edge(マイクロソフト エッジ)</u>でポップアップの許可を設定する方法 2

|                                                                                          | 合 組織によるブラウザーは管理されています                                                             |   |
|------------------------------------------------------------------------------------------|-----------------------------------------------------------------------------------|---|
| 設定                                                                                       | <ul> <li>カメラ</li> <li>常に確認する</li> </ul>                                           | > |
| Q 設定の検索<br>過 プロファイル                                                                      | Q マ1ク<br>★に確認する                                                                   | > |
| ☆ ブライバシー、検索、サービス<br>③ 外観<br>□□ サイドバー                                                     | <ul> <li>(・) モーション センサーまたは光センサー</li> <li>サイトでのモーション センサーと光センサーの使用を許可する</li> </ul> | > |
| <ul> <li>□ ノート)、(ホーム)、および(新規)タブ</li> <li>② 共有、コピーして貼り付け</li> </ul>                       | <ul> <li>通知</li> <li>常に確認する</li> </ul>                                            | > |
| G Cookie とサイトのアクセス許可     既定のブラウザー                                                        | JavaScript<br>許可该み                                                                | > |
| <ul> <li> <i>ダウンロード</i> </li> <li> <i>プァミリー セーフティ</i> </li> <li> <i>マーマー</i> </li> </ul> |                                                                                   | > |
| A1 日日<br>〇 ブリンター<br>ロ システムとパフォーマンス                                                       | [2] ボップアップとリダイレクト<br>許可済み                                                         | > |
| <ul> <li>設定のリセット</li> <li>スマートフォンとその他のデバイス</li> </ul>                                    | 同 押し付けがましい広告<br>ブロック済み                                                            | > |

← サイトのアクセス許可 / ポップアップとリダイレクト

ブロック済み (推奨)

追加されたサイトはありません

追加されたサイトはありません

ブロック

許可

設定

Q 設定の検索

プロファイル
 プライバシー、検索、サービス

[スタート]、[ホーム]、および [新規] タブ
 (2) 共有、コピーして貼り付け

G Cookie とサイトのアクセス許可
 現定のブラウザー

分 外観
 ロ サイドバー

(ポップアップとリダイレクト)をクリック \* 下の方

# 〈ブロック済み(推奨)〉のチェックを外す

#### → 〈 ● 〉 部分をクリックして青から白に変える

| ブロック済み (推奨)  |   |
|--------------|---|
| $\downarrow$ |   |
| ブロック済み (推奨)  |   |
|              | 終 |

\* Google Chrome(グーグル クローム)、Microsoft Edge(マイクロソフト エッジ)以外のブラウザを使用している場合も、 申込みページが開かないときは、設定ページで「ポップアップを許可する」設定を確認してから事業所ログインをしてください。

•

追加

追加